## **Quick Start Guide**

## **For Approving Shifts**

After PCAs clock in and clock out in the EVV Mobile App, Consumers will review shifts in the EVV Portal. Shifts can be approved at any time before the end of the pay period.

| 1                    | Step 1 - Find the Shift to View                                                                                                    |
|----------------------|----------------------------------------------------------------------------------------------------|
| TI<br>se<br>th<br>1. | The timesheet page display starts on the current Pay Period. If you need to be a different period, you can find the timesheet that you want by following e instructions below:<br>Click on the dates in the Pay Period box to see a calendar and find the pariod you want |
|                      | Hello, Anne Smith (Consum Pay Period                                                                                                    |
|                      | < 05/14/2023 - 05/27/2023 >                                                                                                    |
|                      | Timesheets                                                                                                    |
|                      | Pay Period                                                                                                    |
|                      | C 05/14/2023 - 05/27/2023 > A 3 pay period(s) with incomplete timesheet(s)                                                                                                    |
|                      | Yeriod    05/14/2023 - 05/27/2023   > A 3 pay period(s) with incomplete timesheet(s)                                                                                                    |

2. When the calendar displays, select the **date** of the Pay Period you are looking for.

| 05/1      | eriod S<br>4/2023 | tart D        | ate      |          |           |    |          |                      |                    |                |      |    |    |     |
|-----------|-------------------|---------------|----------|----------|-----------|----|----------|----------------------|--------------------|----------------|------|----|----|-----|
|           |                   |               | May      | 2023     |           |    |          |                      |                    | Jun            | 2023 |    |    | >   |
| s         | м                 | т             | w        | т        | F         | s  |          | s                    | м                  | т              | w    | т  | F  | s   |
|           | 1                 | 2             | 3        | 4        | 5         | 6  |          |                      |                    |                |      | 1  | 2  | 3   |
|           |                   |               |          |          |           |    |          | 4                    | 5                  | 6              | 7    | 8  | 9  | 10  |
| <u>14</u> | 15                | 16            | 17       | 18       | 19        | 20 |          | 11                   | 12                 | 13             | 14   | 15 | 16 | 17  |
| 21        | 22                | 23            | 24       | 25       | 26        | 27 |          | 18                   | 19                 | 20             | 21   | 22 | 23 | 24  |
| <u>28</u> | 29                | 30            | 31       |          |           |    |          |                      |                    |                |      |    |    |     |
| .egend    | : 🗌 In<br>🔲 To    | comple<br>day | te Time: | sheet Si | tart Date | 1  | Se<br>Se | lected p<br>lected p | ay peri<br>ay peri | od start<br>od | date |    | D  | one |

**Note:** The "Legend" at the bottom of the box tells you what each colored date means.

- 3. Click the **Done** button at the bottom of the calendar.
- 4. For a faster way, click on the left or right arrows to navigate Pay Periods. Note this is limited to two Pay Periods.
- 5. Click the Edit C icon under the Action column.
- 6. You can then view the days within the selected Pay Period.

## Step 2 - Approve Shifts

2

You can approve an individual shift by clicking the **Approve** button next to the shift. Or, you can click the **Approve All Shifts** button in the top right to approve all shifts on the timesheet.

| Image: start time to the start time to the start t                                                                                                    | Date     Start Time     End Tim     Shift Status     Action       Sun 06(04/2023     Mon 06(05/2023     I     Inter 06(05/2023     I     Inter 06(05/2023     Inter 06(05/2023     Inter                                                                                                    |
|----------------------------------------------------------------------------------------------------|----------------------------------------------------------------------------------------------------|
| Sum divide<br>Sum divide<br>Sum d                                                                                                    | Sun, 66/04/2023<br>Men, 66/05/2023<br>Tue, 66/05/2023<br>12:00 PM<br>09:00 PM<br>Thu, 66/08/2023<br>Thu, 66/09/2023<br>12:00 PM<br>09:00 PM<br>Approve Deny<br>***<br>Fi. 66/09/2023<br>12:00 PM<br>05:00 PM<br>Captore Deny<br>***<br>Captore Deny<br>***                                                                                                    |
| Wendby/2023Wendby/2023                                                                                                    | Mon, 06/05/2023<br>Tue, 06/06/2023 11:11 AM 11:59 PL<br>Wed, 06/07/2023 12:00 PM 00:00 PM<br>Thu, 06/08/2023 12:00 PM 05:00 PM<br>Pri, 06/09/2023 12:00 PM 05:00 PM                                                                                                    |
| tu 60/00/2023 1131 AM 113 PM 100 PM 100 PM 1                                                                                                    | Tue, 06/05/2023     11:11 AM     11:59 PM     Om     Approve     Deny     ···       Wed, 06:07/2023     12:00 PM     09:00 PM         Approve     Deny       Approve     Deny         Approve     Deny          Approve     Deny                                                               <                                                                                                    |
| te for PCAs: Shifts which still need to                                                                                                    | Wed, 0607/2023     12:00 PM     09:00 PM       Thu:     06(08/2023)     Fil:     06/09/2023     III:     III:                                                                                                    |
| the definition of the second second s                                                                                                    | New     Obsolve     Approve     Deny     Image: Control of the control of the con |
| te for PCAs: Shifts which still need to                                                                                                    | Thu, 06/08/2023     Approve     Deny     ····     Approve     Maintenance       Fit, 06/09/2023     12:00 PM     05:00 PM     05:00 PM     0m     Approved     Deny     ····                                                                                                    |
| te for PCAs: Shifts which still need to                                                                                                    | FrL 06/09/2023 12:00 PM 05:00 PM 05:00 PM 05:00 PM                                                                                                    |
| Set 66/10/2023 04.00 PM 115 PF Prove Deny prove deny prove deny period Hours 18 hom prove deny prove deny period Hours 18 hom prove deny period Hours 18 hom prove deny perio                                                                                                    | Арриочей Сенту на                                                                                                    |
| te for PCAs: Shifts which still need to                                                                                                    |                                                                                                    |
| suc off/1/2023<br>We, off/2/2023<br>We, off/2/2023<br>Suc off/1/2023<br>Suc off/1/2023 | Sat Ce/10/2023 04:00 PM 11:59 PM                                                                                                    |
| Mon, 66/12/2023     Web, 66/12/2023     Web, 66/12/2023     Fr, 66/15/2023     Sub (0/15/2023)     Sub (0/15/2023)<                                                                                                    | sun, 66/11/2023 Perry Derry                                                                                                    |
| the 6/13/2023<br>Wed, 6/17/2023<br>Total Approved Pay Period Hours 13h 00m<br>Total Denied Hours 10h 00m<br>Total Denied Hours 0 h 00m<br>Total Denied Hours 0 h 00m<br>Total Denied Hours 0 h 00m<br>Total Denied Hours 0 h 00m                                                                                                    | Mon, 06/12/2023                                                                                                    |
| te for PCAs: Shifts which still need to                                                                                                    | Tue, 06/13/2023                                                                                                    |
| the defisions the still need to                                                                                                    | Wed. 66/14/2023                                                                                                    |
| Total Approved Pay Period Hours 13h 00m Submit Timesheet                                                                                                    | Thu 0/15/2023                                                                                                    |
| Total Approved Pay Period Hours 13h.00m Submit Timesheet                                                                                                    | M, Bella M23                                                                                                    |
| <pre>te for PCAs: Shifts which still need to</pre>                                                                                                    | Second in Lease                                                                                                    |
| <pre>te for PCAs: Shifts which still need to</pre>                                                                                                    | Total Denied Hours 0h 00m                                                                                                    |
| te for PCAs: Shifts which still need to                                                                                                    |                                                                                                    |
| te for PCAs: Shifts which still need to                                                                                                    | < Back to Timesheets                                                                                                    |
| approved or depied will have a vellow                                                                                                    | Iote for PCAs: Shifts which still need to                                                                                                    |
|                                                                                                    | approved or denied will have a vellow                                                                                                    |
| Needs Action                                                                                                    | approved or denied will have a yellow                                                                                                    |

You can now approve shifts using the EVV Portal. If you need help submitting a timesheet, see the "Submitting a Timesheet" Quickstart Guide at <u>TempusUnlimited.org/EVV-support</u>.